# КІМОТО イーサネット通信ソフト

FTPExtractor

取扱説明書

# 紀本電子工業株式会社

## はじめに

FTPExtractor は、当社製の測定器、データロガの内蔵メモリ、および、PC カード(600 シリーズ)や内蔵ストレージ(700 シリーズ)に保存されているメッセージファイルやデータファイルを、イーサネット通信によってローカル PC に取り込むことができます。

また本プログラムは、当社の測定器、データロガは 10BASE-T(600 シリーズ)または、10/100BASE-T(700 シリーズ) の TCP/IP によるイーサネット通信をサポートしています。なお、600 シリーズの PC カードスロットは測定器側の オプション仕様となっております。

イーサネット通信のために、HUB とイーサネットケーブルが必要になります。HUB は 10/100BASE-T をサポート しているものを使用してください。また、測定器側に HUB が付属している場合は、新たに HUB を準備する必要は ありません。

本書では、イーサネット通信のための設定方法を簡単に記述しています。 通信ができない時などは、ネットワーク管理者、もしくはネットワーク接続に詳しい方にご相談ください。

# 目次

| はじめに                    |   |
|-------------------------|---|
| 1. インストール手順             | 1 |
| 2. ネットワーク接続の準備          | 2 |
| 2.1 PC の設定              | 2 |
| 2.2 測定機器と PC の接続方法      | 2 |
| 2.2.1 クロスケーブルを使用した方法    | 2 |
| 2.2.2 HUB を使用した方法       | 3 |
| 3. 操作方法                 | 4 |
| 3.1 機器との接続              | 4 |
| 3.2 データダウンロード手順         | 5 |
| 4. 付録                   | 6 |
| 4.1 代表的な測定器のアドレス例       | 6 |
| 4.2 代表的な保存ファイル名         | 6 |
| 4.3 FTPExtractor のバージョン | 6 |
| 4.4 FTPExtractor の更新    | 7 |

# 1.インストール手順

FTPExtractor をインストールするために、インストーラである「FTPExtractor2.exe」を起動してください。イン ストーラは弊社ホームページから無料でダウンロードできます(5.4 章参照)。

FTPExtractor2.exe を起動するとウィザード画面が開きます。画面の表示に従って、インストール作業を行ってください。

インストール完了後は、FTPExtractor が登録され、Windows の「スタート」ボタンから「すべてのプログラム」 →「KIMOTO ユーティリティー」と選択していくと、「FTPExtractor」を起動することが可能になっています。

| Mave Reports 7.7 BE                     | デバイスとプリンター |
|-----------------------------------------|------------|
| Windows Live                            | 既定のプログラム   |
| <ul> <li>アクセサリ</li> <li>前に戻る</li> </ul> | - ヘルプとサポート |

### 2. ネットワーク接続の準備

弊社測定機器とPCのデータ通信はEtherNetを使用します。測定機器とPCをEtherNetケーブルで接続するだけで、 簡単にデータを取得することが可能です。

通信に関する設定には管理者権限が必要な場合や、Windows ネットワークの知識が必要な場合があります。接続 方法が不明な場合には、ネットワーク管理者、もしくはネットワーク接続に詳しい方にご相談ください。

#### 2.1 PC の設定

FTPExtractor でデータ通信を行なうために、PC の Ethernet 通信の設定を行う必要があります。2005 年 12 月以降の弊社製品であれば、全ての機器で IP アドレスの自動割り当て機能(DHCP サーバ)がついていますので、PC 側は IP アドレス自動取得をするように設定してください。それ以前の機器では、PC の IP アドレスとサブネットマスクを手動で指定する必要があります。

例)手動でIPアドレスとサブネットマスクを設定する場合の例
 IPアドレス:192.168.0.10
 サブネットマスク:255.255.255.0

#### 2.2 測定機器と PC の接続方法

接続方法としては、クロスケーブルを用いた1対1通信とHUBを経由した1対多通信が可能です。

#### 2.2.1 クロスケーブルを使用した方法

クロスケーブルを使用した接続方法です。PC 側の仕様により、まれに通信できない場合がありますので、HUB を 経由して接続することを推奨します。

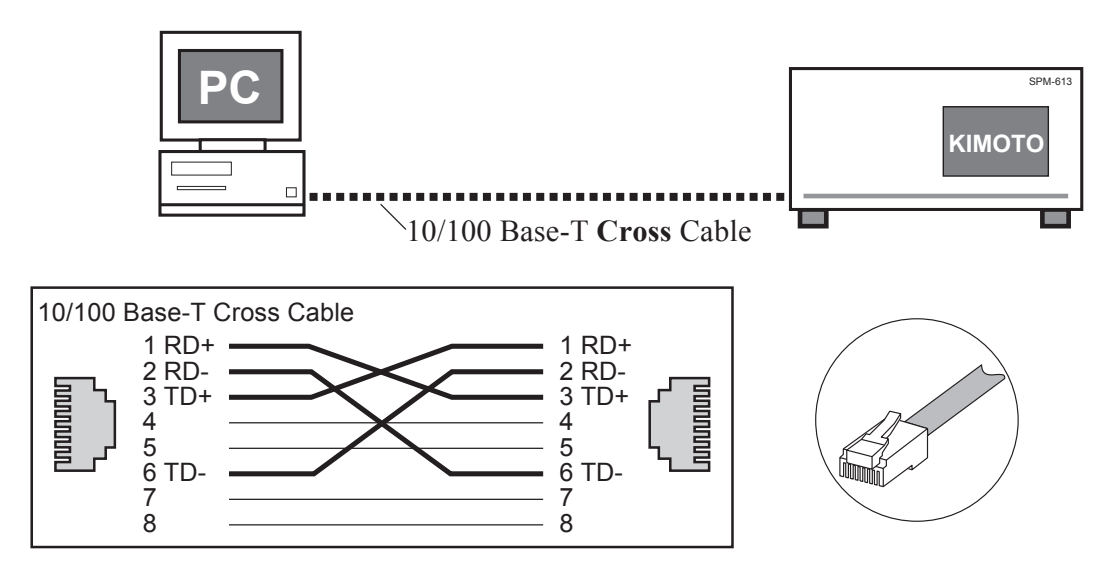

#### 2.2.2 HUBを使用した方法

HUB を使用した接続方法です。この場合、ケーブルはストレートケーブルを使用してください。HUB を経由した 接続の場合には、複数台の測定機器と同時通信が可能です。

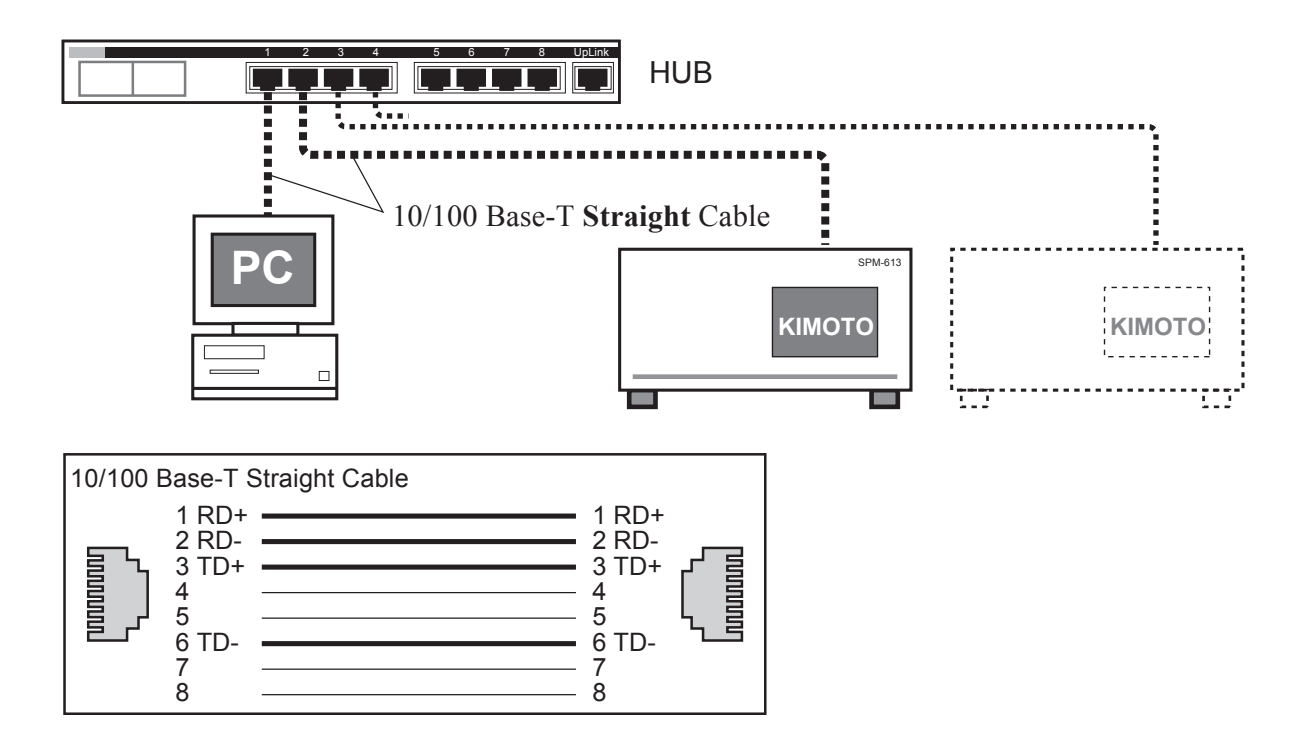

# 3. 操作方法

本プログラムは、測定器に内蔵されているメモリ、 PC カード (オプション、600 シリーズ) や内蔵ストレー ジ (700 シリーズ) に保存されているメッセージファ イルや、データファイルをネットワークを経由してロー カルの PC に保存することができます。ネットワークの 設定後、FTPExtractor を起動してください。

#### 3.1 機器との接続

 FTPExtractor を起動するとメイン画面が表示され ます。メイン画面左上の[ファイル一覧]ボタンを クリックすると「ターゲットのアドレス」ダイアロ グが表示されます。

IP アドレスは、手入力するほかに、プルダウンメ ニューをクリックすことで接続可能な計測器のリス トを表示させることができます。表示された中から 接続したい計測器を選択すると、自動的に入力でき ます。

- ②接続されている測定器の IP アドレスを入力して、[OK] をクリックしてください。※)
- ③接続されている測定器に保存されているファイルの 一覧が表示されます。[STORAGE] は測定器に付属 されている PC カード(600 シリーズ)または内蔵 ストレージ(700 シリーズ)の内容を表示してい ます。なお、PC カードスロットがサポートされて いない測定器の場合は表示されません。
- ※) OS が Windows 7、Windows Vista の場合、[OK] ボタンを押したときに、[Windows セキュリティの 重要な警告画面]が表示されることがあります。
   全てにチェックをつけて、[アクセスを許可する]
   をクリックしてください。なお、アクセスを許可す るには管理者権限が必要です。

| FTP Extractor          | - • ×      |
|------------------------|------------|
| ファイルー覧 マーイル(呆存         | パージョン情報 終了 |
|                        |            |
| 接続先の選択                 | ×          |
| IP77K1 7 192.168.0.110 |            |
|                        |            |
|                        |            |
| OK ++YZH               | 再スキャン      |
|                        |            |
|                        |            |
| 未接続                    |            |

#### 3.2 データダウンロード手順

④保存したいファイルをクリックして選択し、メイン 画面の[ファイル保存]ボタンをクリックすると、 ファイル保存確認のダイアログが表示されますの で、PC 側の保存先を指定してください。[OK] をク リックすると、測定器にあるファイルを PC にダウ ンロードを開始します。

データが別の階層にある場合、そのフォルダ名を表 示項目の最後に「△」をつけて区別しています。こ の項目をダブルクリックすると「▲」が表示されま すので、それをクリックするとその階層にあるデー タが表示されます。これら別の階層に記録された データも同様にダウンロード可能です。

ファイル単位でもダウンロードできますが、特定の ディレクトリ単位でもダウンロードできます。その 場合はダウンロードしたいディレクトリを選択し て、「ファイル保存」をクリックしてください。

⑤本プログラムを終了するときは、[終了]をクリックしてください。

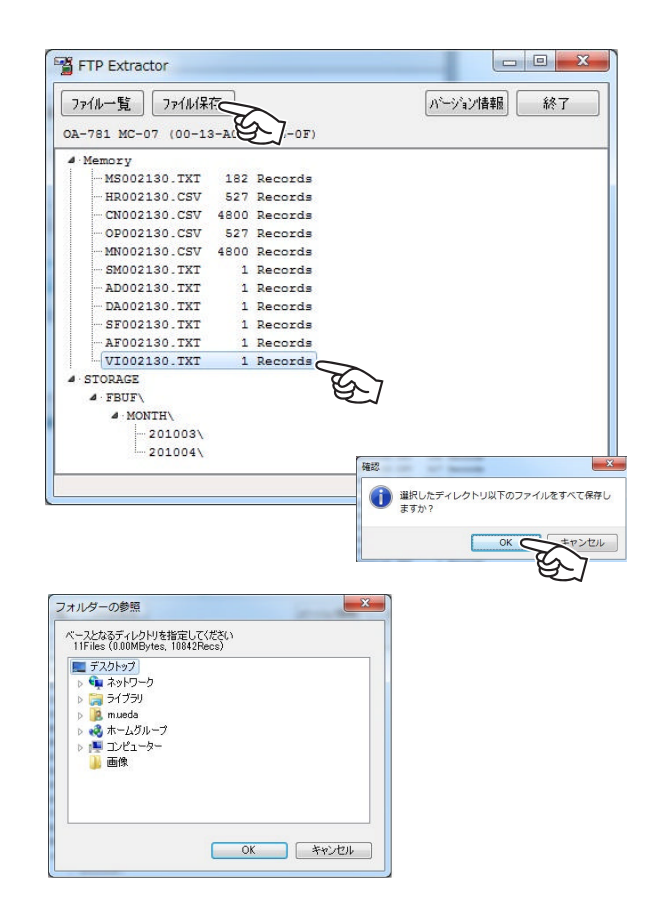

# 4.付録

4.1 代表的な測定器のアドレス例

| データ収録装置      | 192.168.0.110 |
|--------------|---------------|
| 窒素酸化物自動測定器   | 192.168.0.120 |
| オゾン自動計測器     | 192.168.0.130 |
| 二酸化硫黄自動計測器   | 192.168.0.140 |
| 浮遊粒子状物質自動計測器 | 192.168.0.150 |

IP アドレスは必ず各測定器のバージョン情報、もしくは通信ポートの設定で確認してください。詳しくは各測定器の取扱説明書を参照してください。

#### 4.2 代表的な保存ファイル名

| MSzzzhhh.TXT | メッセージファイル       |
|--------------|-----------------|
| HRzzzhhh.CSV | 1 時間値ファイル       |
| DFzzzhhh.TXT | DA 設定値ファイル      |
| SFzzzhhh.TXT | システム設定値ファイル     |
| AFzzzhhh.TXT | アプリケーション設定値ファイル |

"zzzhhh" には IP アドレスのゾーンの値とホストの値で 3 桁の数字が入ります。 IP アドレスが 192.168.0.110 の場合、"MS000110.TXT" となります。

#### 4.3 FTPExtractor のバージョン

FTPExtractor のバージョンは、画面右上の[バージョン]ボタンを押すことで、確認できます。

| FTP Extractor  |                                                      |
|----------------|------------------------------------------------------|
| 7711-覧 7711/保存 | >>シン/请報                                              |
|                |                                                      |
|                | バージョン情報                                              |
|                | FTP Extractor<br>Version 2.0.6 [PID:2065]            |
|                | Copyright 2003,2011 紀本電子工業(株)<br>All Right Reserved. |
|                | UnLock Password Locked                               |
| 未接続            | ОК                                                   |

#### 4.4 FTPExtractorの更新

FTPExtractor の最新バージョンは、以下のアドレスからダウンロードすることができます。お使いのバージョンが 最新のものであるか定期的にご確認ください。

http://www.kimoto-electric.co.jp/support/index.html

本マニュアルは以下のバージョンのソフトウエアの取り扱いについて説明したものです。

PID 2065 Ver 2.0.6 以降

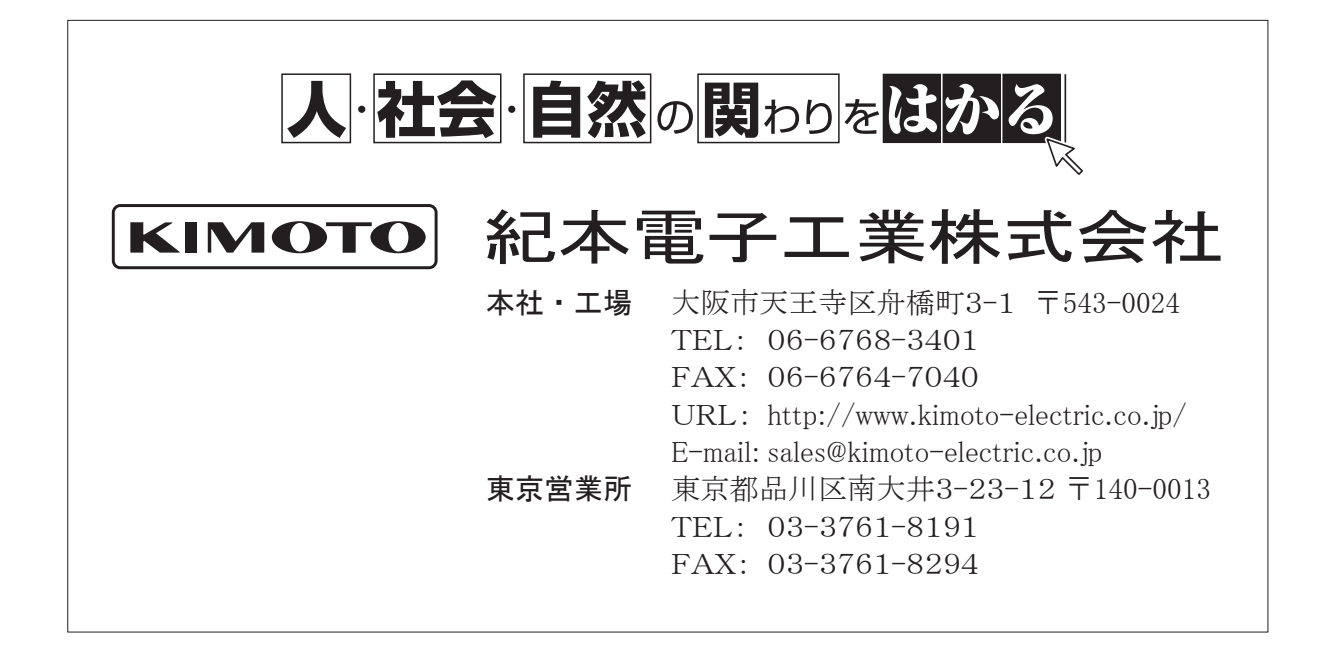